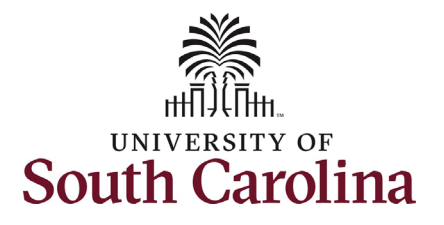

#### How to complete your onboarding tasks in HCM PeopleSoft:

This job aid outlines the process for new employees to complete their first day and first week onboarding tasks in Employee Self-Service in the HCM PeopleSoft System. Note you will not be able to log into Employee Self-Service until your start date. Employee Self-Service log in.

| Processing Steps                                                                                                    | Screenshots                                                                                                    |
|----------------------------------------------------------------------------------------------------|----------------------------------------------------------------------------------------------------|
| Pre-Step: UofSC New Hire<br>Onboarding Email.<br>Once your Hire action has<br>been fully approved in the<br>HR/Payroll system, you will<br>receive an autogenerated<br>email with a link to<br>complete the next critical<br>steps in your onboarding<br>process. | Original Message<br>From:                                                                                                    |
| Note you cannot access<br>HCM PeopleSoft until your<br>start date as listed on your<br>offer letter.                                                                                                    | https://hcm-uat.ps.sc.edu/psc/HUAT/EMPLOYEE/HRMS/c/PT_FLDASHBOARD.PT_FLDASHBOARD.GBL?         Page=PT_LANDINGPAGE&DB=HC_HR_OBD_DASHBOARD         In the meantime, we encourage you to visit your campus website for new employee resources. Please do not hesitate to contact your supervisor or HR representative with any questions. |
| On your first day, you may<br>receive an email that<br>provides you a direct link<br>into Onboarding. If so,<br>you will skip steps 1 and 2<br>below.                                                                                                    | Welcome to the team!<br>UofSC Division of Human Resources                                                                                                    |

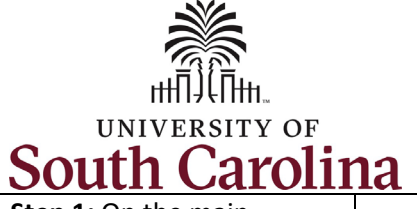

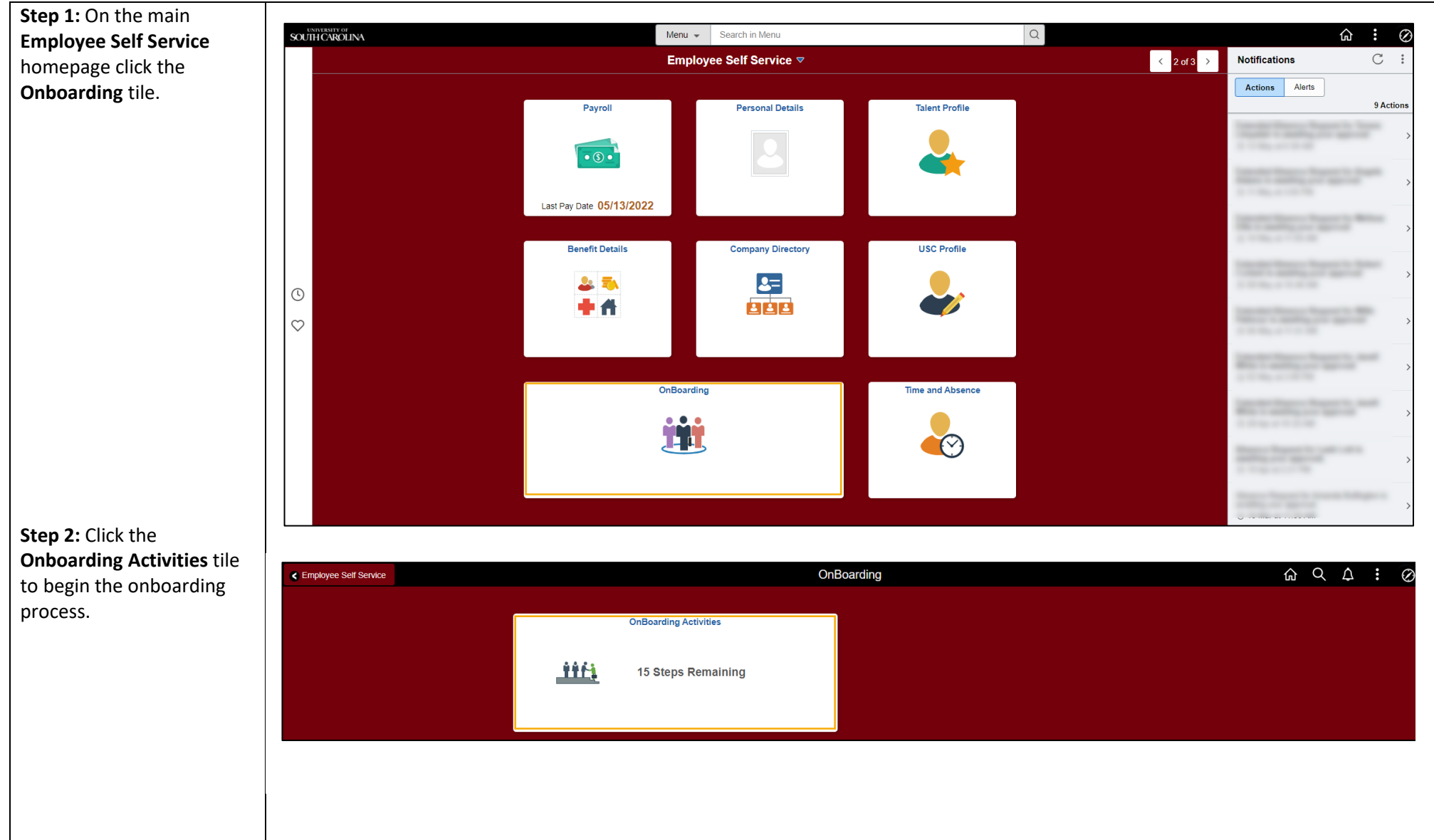

New Employee Onboarding in Employee Self-Service (HCM PeopleSoft)

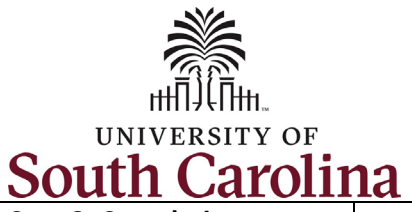

| Step 3: Completing your                                                             | 🗴 Exit                                                                                       | UofSC Employee Onboarding                                                                                                    |
|-------------------------------------------------------------------------------------|----------------------------------------------------------------------------------------------|----------------------------------------------------------------------------------------------------|
| <b>Onboarding.</b><br>Onboarding is divided into<br>the following four parts:       | Test Employee<br>Research Associate                                                          | Mark Complete Next >                                                                                                    |
| <ol> <li>Welcome</li> <li>First Day Tasks</li> <li>First Week Tasks</li> </ol>      | ✓ Welcome<br>● Visited                                                                       | Welcome - Welcome and Instructions                                                                                                    |
| 4. Summary                                                                          | Welcome and Instructions <ul> <li>Visited</li> </ul>                                         | sc. South Carolina                                                                                                    |
| Once you have completed the steps in each section of                                | First Day Tasks<br>O Not Started                                                             | Welcome Test Employee.                                                                                                    |
| Onboarding, be sure to<br>click the <b>Mark Complete</b><br>button in the top right | First Week Tasks - Verify<br>Information & Complete Self-<br>Identification<br>O Not Started | You are embarking on a journey as part of our diverse, dynamic, and innovative workforce, and we are excited to see how you contribute to our story. Let's get started!<br>Click here to watch the welcome aboard video.                                                                                                    |
| corner.                                                                             | Summary<br>O Not Started                                                                     | Important: Mark each individual task and the summary page as "Complete" to finalize this part of the process and prevent reminder emails. Reminder: Campus-specific onboarding activities should be happening concurrently, such as parking, orientation, and keycards, and will be coordinated by your hiring manager. Ask if an onboarding checklist or new employee website is available on your campus to guide these activities. |
|                                                                                     |                                                                                              |                                                                                                    |
|                                                                                     |                                                                                              |                                                                                                    |
|                                                                                     |                                                                                              |                                                                                                    |
|                                                                                     |                                                                                              |                                                                                                    |
|                                                                                     |                                                                                              |                                                                                                    |
|                                                                                     |                                                                                              |                                                                                                    |
|                                                                                     |                                                                                              |                                                                                                    |

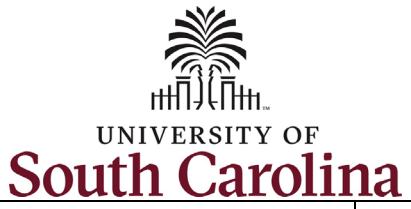

| × Exit                                                                                       | Corsc Employee Onboarding                                                                                                    |
|----------------------------------------------------------------------------------------------|----------------------------------------------------------------------------------------------------|
| Research Associate                                                                           | Mark Complete Next >                                                                                                    |
| <ul> <li>✓ Welcome</li> <li>♦ Visited</li> </ul>                                             | Welcome - Welcome and Instructions                                                                                                    |
| Welcome and Instructions <ul> <li>Visited</li> </ul>                                         | South Carolina                                                                                                    |
| First Day Tasks<br>O Not Started                                                             |                                                                                                    |
| First Week Tasks - Verify<br>Information & Complete Self-<br>Identification<br>O Not Started | Welcome Test Employee, You are embarking on a journey as part of our diverse, dynamic, and innovative workforce, and we are excited to see how you contribute to our story. Let's get started! Click here to watch the welcome aboard video. Onboarding Instructions: Start with the most urgent items in First Day and complete these tasks in order from top to bottom through First Week.                                             |
| Summary<br>O Not Started                                                                     | Important: Mark each Individual task and the summary page as "Complete" to finalize this part of the process and prevent reminder emails.<br>Reminder: Campus-specific onboarding activities should be happening concurrently, such as parking, orientation, and keycards, and will be coordinated by your hiring manager. Ask if an onboarding checklist or new employee website is available on your campus to guide these activities. |
|                                                                                              |                                                                                                    |
|                                                                                              |                                                                                                    |
|                                                                                              |                                                                                                    |
|                                                                                              |                                                                                                    |
|                                                                                              |                                                                                                    |
|                                                                                              |                                                                                                    |
|                                                                                              | Test Employee         Research Associate         • Welcome         • Visited         • Visited         • First Day Tasks         • Not Started         First Week Tasks - Verify         • Information & Complete Self-lidentification         • Not Started         Summary         • Not Started                                                                                                    |

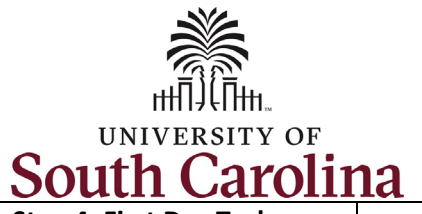

|                                    | L                                                                                        |
|------------------------------------|------------------------------------------------------------------------------------------|
| Step 4: First Day Tasks –          |                                                                                          |
| Direct Deposit(s).                 | Welcome Direct Deposit                                                                   |
| UofSC requires direct              | Accounts                                                                                 |
| deposit for all employees.         | A First Day Tasks                                                                        |
| You can add up to three            | In Progress     Add Account                                                              |
| accounts.                          | You have not added any direct deposit account information.                               |
|                                    | minimum/required, three                                                                  |
| Click the Add Account              | In Progress                                                                              |
| button.                            |                                                                                          |
|                                    |                                                                                          |
| Complete all fields as             | Add Account Save                                                                         |
| shown in the screenshot.           | *Nickname Test Account                                                                   |
| Once fields are complete           | Payment Method Direct Deposit                                                            |
| click the green <b>Save</b> button |                                                                                          |
| in the top right corner.           | Bank                                                                                     |
|                                    | Routing Number 053207766 0                                                               |
| Note you can list a                |                                                                                          |
| Checking or Savings                | Account Number                                                                           |
| account, and the Deposit           | Retype Account Number 111111111                                                          |
| type has three options.            | Pay Distribution                                                                         |
| 1. Amount                          |                                                                                          |
| 2. Percent                         | *Account Type Checking                                                                   |
| 3. Remaining Balance               | *Deposit Type Remaining Balance 🗸                                                        |
| (select this if only               |                                                                                          |
| adding one                         | Mark Complete A Previous Next >                                                          |
| account).                          |                                                                                          |
| Upon hitting <b>Save</b> , you are | Direct Deposit                                                                           |
| taken to the Direct Deposit        | Accounts                                                                                 |
| Summary page. Click the +          |                                                                                          |
| to add another account.            | Order Nickname Payment Method Routing Number Account Number Account Type Amount/ Percent |
| If no other accounts, click        | Last Test Account Direct Deposit 053207766 XXXXX1111 Checking Remaining Balance >        |
| the Mark Complete                  |                                                                                          |
| button.                            |                                                                                          |

New Employee Onboarding in Employee Self-Service (HCM PeopleSoft)

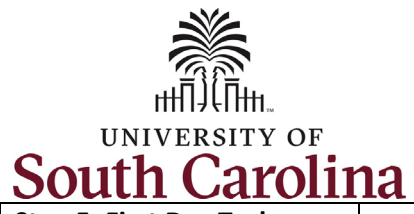

| University of South Carolina - Division of Human Resources                           |
|--------------------------------------------------------------------------------------|
| Your First Day and First Week New Employee Onboarding Tasks in Employee Self-Service |

| Step 5: First Day Tasks –<br>Federal W4 and State of SC    | Test Employee<br>Research Associate                                                                 |                                                                                                    |               |          |              |
|------------------------------------------------------------|----------------------------------------------------------------------------------------------------|----------------------------------------------------------------------------------------------------|---------------|----------|--------------|
| W4 forms                                                   |                                                                                                    |                                                                                                    | Mark Complete | Previous | Next >       |
| UofSC has created eForm versions of both the               | Welcome Complete                                                                                    | W-4 Withholding Certificate Test Employee Social Security Number 888-66-5432                                                                                                |               |          | New Window 🔺 |
| ederal and State of SC W4<br>forms. Please complete        | ✓ First Day Tasks ● In Progress                                                                     | University of South Carolina                                                                                                    |               |          |              |
| ooth of these forms the same as you would on               | <ul> <li>Direct Deposits - One<br/>minimum/required, three<br/>maximum</li> <li>Complete</li> </ul> | Complete Form W-4 so that your employer can withhold the correct federal income tax from your pay.<br>Your withholding is subject to review by the IRS <u>www.irs.gov</u> . |               |          |              |
| Japer.                                                     | Federal - W4                                                                                        | Does your name match the name on your social security card? If not, to ensure you get credit for your earnings, contact SSA at 800-772-1213 or go to <u>www.ssa.gov</u>     |               |          |              |
| Be sure to click the <b>Submit</b> button at the bottom of | State of SC - W4<br>O Not Started                                                                   | Address<br>191 Sample Lane<br>Columbia SC 29205<br>Filino Status                                                                                                    |               |          |              |
| oth the Federal W4 and<br>tate of SC W4 form. Once         |                                                                                                    |                                                                                                    |               |          |              |
| orm click the <b>Mark</b>                                  | Linde                                                                                               | ar nonaltical of parium. I dealars that I have aversized this cartificate and to t                                                                                          | he best of my |          |              |
| ight corner before moving                                  | know                                                                                                | /ledge and belief, it is true, correct, and complete.                                                                                                    | ne best of my |          |              |
| o the next task.                                           |                                                                                                    | Submit                                                                                                    |               |          |              |
|                                                            |                                                                                                    |                                                                                                    |               |          |              |
|                                                            |                                                                                                    |                                                                                                    |               |          |              |
|                                                            |                                                                                                    |                                                                                                    |               |          |              |
|                                                            |                                                                                                    |                                                                                                    |               |          |              |

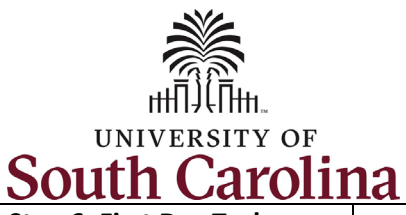

| Step 6: First Day Tasks –<br>Security Awareness                                                                                                    | Test Employee<br>Research Associate                                                                                                    |                                              |
|----------------------------------------------------------------------------------------------------|----------------------------------------------------------------------------------------------------|----------------------------------------------|
| Training                                                                                                    |                                                                                                    | Mark Complete                                |
| Complete this task by<br>clicking the Security<br>Awareness Training link<br>and viewing 10 videos. The<br>entire course should take<br>about 30 minutes to<br>complete.<br>Once you have viewed all<br>10 videos and passed the<br>knowledge check quiz<br>associated with each topic,<br>return to this Onboarding<br>task and click the box<br>attesting to viewing all<br>videos. Click the green<br>Save button. Note on this<br>page, by clicking the Save<br>button you are also<br>Marking Complete. | <ul> <li>Welcome</li> <li>Complete</li> <li>First Day Tasks</li> <li>In Progress</li> <li>Direct Deposits - One<br/>minimum/required, three<br/>maximum</li> <li>Complete</li> <li>Federal - W4</li> <li>Visited</li> <li>State of SC - W4</li> <li>Visited</li> <li>X Security Awareness Training         <ul> <li>In Progress</li> </ul> </li> </ul> | Mark Complete       It Previous       Next > |

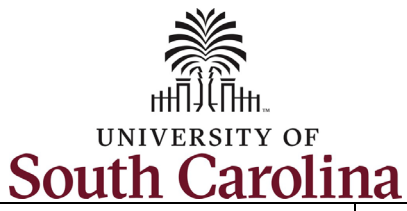

|                                | 1a                                                                    |                                                       |                                                                 |                        |
|--------------------------------|-----------------------------------------------------------------------|-------------------------------------------------------|-----------------------------------------------------------------|------------------------|
| 7: First Day Tasks –           | Test Employee                                                         |                                                       |                                                                 |                        |
| ired Acknowledgements          | Research Associate                                                    |                                                       |                                                                 |                        |
|                                |                                                                       |                                                       |                                                                 |                        |
| plete this task by clicking    |                                                                       |                                                       |                                                                 | Mark Complete          |
| our <b>Download</b> buttons to |                                                                       | A                                                     |                                                                 |                        |
| s each of the documents        | Welcome     Complete                                                  | Task: First Day Tasks - Required Ackn                 | owledgements                                                    |                        |
| in Step 1. Once you            | Complete                                                              | Step 1 - Download Documents                           |                                                                 |                        |
| ead each of the                | First Day Tasks                                                       | Please download the documents listed below. If you se | e documents in the Step 2 table, you must acknowledge or upload | the updated documents. |
| nents you can then click       |                                                                       | Document / Description                                | File Name                                                       | Action                 |
| wledge button in Step          | <ul> <li>Direct Deposits - One<br/>minimum/required, three</li> </ul> | ACA Acknowledgement                                   | UofSC_aca_acknowledgement_of_receipt.pdf                        | Download               |
|                                | Complete                                                              | ACA Marketplace Notice                                | ACA_Marketplace_Exchange_Notice.pdf                             | Download               |
| ha Asknowladza                 | Federal - W4                                                          | Employee Standards of Ethical Conduct                 | standards of ethical conduct-final 2-19-2021 pdf                |                        |
| ne will not appear as          | <ul> <li>Visited</li> </ul>                                           |                                                       |                                                                 | Download               |
| e options until you            | State of SC - W4                                                      | State Ethics Brochure                                 | State_Ethics_Brochure.pdf                                       | Download               |
| awploaded the related          | <ul> <li>Visited</li> </ul>                                           |                                                       |                                                                 |                        |
| ont in Stop 1                  | the Security Assessed Training                                        | Step 2 - Acknowledge / Upload Required Docur          | nents                                                           |                        |
| ent in Step 1.                 | Complete                                                              | You must acknowledge or upload the listed documents.  |                                                                 |                        |
| ployee Standards of            | * Required                                                            | Document / Description                                | File Name / Attached On                                         | Action                 |
| I Conduct document             | Acknowledgements<br>In Progress                                       | ACA Acknowledgement                                   | UofSC_aca_acknowledgement_of_receipt.pdf                        | Acknowledge            |
| what it means to be a          | Benefits Enrollment                                                   | Employee Standards of Ethical Conduct                 | standards_of_ethical_conduct-final_2-19-2021.pdf                | Acknowledge            |
| nian including links to        | O Not Started                                                         | State Ethics Brochure                                 | State Ethics Brochure odf                                       |                        |
| on topics of Equal             |                                                                       |                                                       | otato_eanos_broundre.put                                        | Acknowledge            |
| unity, handling of             | Entering Working Hours and<br>Leave                                   |                                                       |                                                                 |                        |
| records and                    | O Not Started                                                         |                                                       |                                                                 |                        |
| el files, financial            |                                                                       |                                                       |                                                                 |                        |
| , and campus safety.           |                                                                       |                                                       |                                                                 |                        |
| you have completed the         |                                                                       |                                                       |                                                                 |                        |
| wledgements click the          |                                                                       |                                                       |                                                                 |                        |
| Complete hutton in the         |                                                                       |                                                       |                                                                 |                        |
| ompiete button in the          |                                                                       |                                                       |                                                                 |                        |
| sin comer.                     |                                                                       |                                                       |                                                                 |                        |

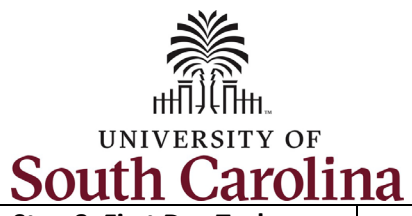

| nefits Enrollment           | N E A                                                                                                    |                                                                                                    |                                                                                                    |
|-----------------------------|----------------------------------------------------------------------------------------------------|----------------------------------------------------------------------------------------------------|----------------------------------------------------------------------------------------------------|
| ormation                    | × Exit                                                                                                    |                                                                                                    | UofSC Employee Onboarding                                                                                          |
| Ulliation                   | Program Manager II                                                                                                |                                                                                                    |                                                                                                    |
|                             |                                                                                                    |                                                                                                    |                                                                                                    |
| s task is strictly          |                                                                                                    |                                                                                                    | Mark Complete Revious Nex                                                                                          |
| ormational as it takes      | Welcome     Visited                                                                                               |                                                                                                    | GATEWAINS FOR: STUDENTS FACULTY & STAFF ALUMINI PARENTS CALENDAR MAP DIRECTORY ONE                                 |
| to the New Employee         |                                                                                                    | South Carol                                                                                               | INA SEARCH SC.EDU Q                                                                                                |
| a to the New Employee       | <ul> <li>First Day Tasks</li> <li>In Progress</li> </ul>                                                          | Division of Human Re                                                                                      | 250117265                                                                                                    |
| iejits page on the          | * Direct Deposits - One                                                                                           |                                                                                                    |                                                                                                    |
| ision of Human              | minimum <sup>/</sup> required, three<br>maximum                                                                   | Human Resources                                                                                           | New Employee Benefits                                                                                              |
| ources website.             | In Progress                                                                                                    | Careers at UofSC                                                                                          | The University of South Carolina provides a comprehensive benefits package that has been                           |
|                             | Federal - W4 Visited                                                                                              | New Employee Guide                                                                                        | designed with a variety of choices so that you can determine what level of coverage best                           |
| ase read all information    | State of SC - WA                                                                                                  | Before You Arrive                                                                                         | suits your needs.                                                                                                  |
| lable on this website       | • Visited                                                                                                    | First Day                                                                                                 |                                                                                                    |
| be sure to click links to   | * Security Awareness Training First Week Beyond your paycheck, employee benefits are one of your most valuable as | Beyond your paycheck, employee benefits are one of your most valuable assets. Benefits can encourage good |                                                                                                    |
| Public Employee             | In Progress                                                                                                    | First Month                                                                                               | nealth and provide peace of mind for you and your family.                                                          |
| efit Authority (PEBA)       | ★ Required<br>Acknowledgements                                                                                    | First Year                                                                                                | Are you Eligible for Benefits?                                                                                     |
| site                        | In Progress                                                                                                    | Sharing Our Culture                                                                                       | Insurance Benefits Eligibility                                                                                     |
| JSILE.                      | Benefits Enrollment<br>Information                                                                                | New Employee Benefits     State Insurance Repetits                                                        | Retirement Benefits Eligibility (+                                                                                 |
|                             | Visited                                                                                                    | Supplemental Insurance Benefits                                                                           |                                                                                                    |
| kmark the <b>New</b>        | Entering Working Hours and                                                                                        | Retirement Benefits                                                                                       |                                                                                                    |
| oloyee Benefits             | Visited                                                                                                    | New Employee Orientation                                                                                  | Learn More About Your Benefits Options                                                                             |
| ppage then click the        | First Week Tasks - Verify                                                                                         | Onboarding Tips and Guides                                                                                | State Insurance Benefits »                                                                                         |
| r <b>k Complete</b> button. | Identification Visited                                                                                            | Benefits                                                                                                  | Find the level of health, dental, vision, life and long-term disability insurance that works best for you and your |
| will receive two email      | ×                                                                                                    | Training and Professional                                                                                 | family.                                                                                                    |

9

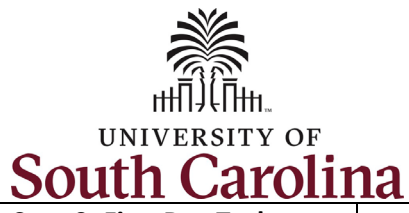

| itering Working Hours       | Connie Thompson<br>Program Manager II | UofSC Employee Onboarding                                                                                                    |           |
|-----------------------------|---------------------------------------|----------------------------------------------------------------------------------------------------|-----------|
| nd Leave                    |                                       | Mark Complete                                                                                                    | (Previous |
|                             | ▶ Welcome                             | Generative statem Holtrasser Haller Andre Statem Holtrasser Haller Andre Statem Holtrasser                                                                                                    |           |
| is task links you to the    | 4 First Day Tasks                     | SC. South Carolina                                                                                                    |           |
| roll Department             | Direct Denosite - One                 | Payroll Department                                                                                                    |           |
| bsite which houses          | minimum/required, three<br>maximum    | Payroll Department Time/Labor and Absence Management Implementation                                                                                                    |           |
| ning guides and             | Federal - W4                          | My Payroll August 1, 2021, UoFSC employees started using a new time reporting and leave request                                                                                                    |           |
|                             | Visited                               | Pay Dates         System: This new system replaced moves and implemented additional modules in HCW           PeopleSoft bringing pay, time, and absence management together into one system.                                                                                                    |           |
| burces for UofSC's Time     | State of SC - W4<br>Visited           | Direct Deposit                                                                                                    |           |
| Absence System.             | Security Awareness Training           | Login to the HCM PeopleSoft System Pavroll Toolbox                                                                                                    |           |
|                             | Bequired Acknowledgements             | To log in, use your Network Username and password. This requires two-factor authentication (DUO). Forms The HCM PeopleSoft system replaces ITAMS.                                                                                                    |           |
| ase review the job aids     | In Progress                           | Payroll Schedules                                                                                                    |           |
| resources available         | Benefits Enrollment<br>Information    | Time and Absence Queries and Reports are Now Available on the WorkCenter! Time Labor and Absence Time and Absence queries and reports are now available on the Time and Absence WorkCenter for                                                                                                    |           |
|                             | Entering Working Hours and            | Management Implementation     Initial and rubatice quarters and report or are now available of other time and rubatice voltagement of the time and rubatice voltagement of the time and rubatice voltagement of time and rubatice voltagement of time and rubatice voltagement of time and rubatice voltagement of time and rubatice voltagement of time and rubatice voltagement of time and rubatice voltagement of time and rubatice voltagement of time and rubatice voltagement of time and rubatice voltagement of time and rubatice voltagement of time and rubatice voltagement of time and rubatice voltagement of time and rubatice voltagement o |           |
| der the <b>Employee Job</b> | Leave     Visked                      | below Time and Absence Queries and Reports Reference Guide provides detailed information about each<br>query/report, along with some helpful tips.                                                                                                    |           |
| <b>ls</b> section.          | First Week Tasks - Verify             | Time and Absence Queries/Reports Reference Guide [pdf] 12                                                                                                    |           |
|                             | Identification  Visited               | E-mand all                                                                                                    |           |
| ce you have viewed all      | Summary                               | Student Job Aids                                                                                                    |           |
| ,<br>nlicable information   |                                       | Employee Job Aids                                                                                                    |           |
| out the Time and            |                                       | Manager Job Alds (+)                                                                                                    |           |
| out the filme and           |                                       | TL/ABS Approver Touchpoint Resources                                                                                                    |           |
| sence System, return to     |                                       | Time and Absence System Frequently Asked Questions                                                                                                    |           |
| s page in Onboarding        |                                       |                                                                                                    |           |
| d click the <b>Mark</b>     |                                       | If you have any questions, please contact CM IEAM@sc.edu.                                                                                                    |           |

10

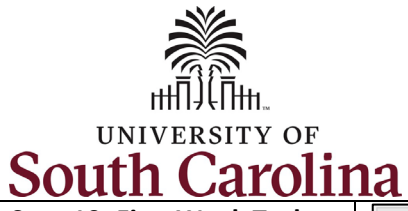

|                                 | 10                             |                                         |                                                                                     |               |
|---------------------------------|--------------------------------|-----------------------------------------|-------------------------------------------------------------------------------------|---------------|
| Step 10: First Week Tasks –     | Test Employee                  |                                         |                                                                                     |               |
| Addresses                       | Research Associate             |                                         |                                                                                     |               |
|                                 |                                |                                         |                                                                                     |               |
| Your home address will          |                                |                                         |                                                                                     | Mark Complete |
| Your nome address will          |                                |                                         |                                                                                     |               |
| automatically populate in       | Welcome     Complete           | Task: First Week Tasks                  | <ul> <li>Verify Information &amp; Complete Self-Identification - Address</li> </ul> | es            |
| HCM from your Pre-hire          | Complete                       | Home Address                            |                                                                                     |               |
| Tasks completed in              | ▶ First Day Tasks              | 191 Sample Lane                         |                                                                                     |               |
| PeopleAdmin.                    | In Progress                    | Columbia, SC 29205                      | Current                                                                             | >             |
|                                 | First Week Tasks - Verify      | Richland                                |                                                                                     |               |
| Confirm your home               | ▲ Information & Complete Self- |                                         |                                                                                     |               |
|                                 |                                | Mailing Address                         |                                                                                     |               |
| address is accurate or          |                                | 191 Sample Lane                         |                                                                                     |               |
| make changes if needed.         | Addresses                      | Columbia, SC 29205                      | Current                                                                             | >             |
| To make changes, click the      | Visited                        | Richland                                |                                                                                     |               |
| > arrow on the right side of    |                                |                                         |                                                                                     |               |
| the row for your home           | Cancel                         |                                         | Address                                                                             | Save          |
| address Undate the              |                                |                                         |                                                                                     |               |
| applicable fields and then      |                                |                                         |                                                                                     |               |
|                                 | Employee Ins                   | truction                                |                                                                                     |               |
| click the green Save            | To save United                 | States addresses at least one of the fo | llowing fields must get populated: Address 1, Address 2, Address 3                  |               |
| button.                         |                                | Change As Of                            | 03/18/2021                                                                          |               |
|                                 |                                | Address Ture                            |                                                                                     |               |
| To add a separate mailing       |                                | Address Type                            | Home                                                                                |               |
| address, click the > arrow      |                                | Country                                 | United States Q                                                                     |               |
| on the right side of the row    |                                | Address 1                               | 191 Sample Lane                                                                     |               |
| for mailing address. Undeta     |                                |                                         |                                                                                     |               |
| for maning address. Opdate      |                                | Address 2                               |                                                                                     |               |
| the applicable fields and       |                                | Address 3                               |                                                                                     |               |
| then click the green Save       |                                |                                         |                                                                                     |               |
| button.                         |                                | City                                    | Columbia                                                                            |               |
|                                 |                                | State                                   | South Carolina Q                                                                    |               |
| Once address verification       |                                | Destal                                  | 20205                                                                               |               |
| and/or correction is            |                                | Postal                                  | 23202                                                                               |               |
|                                 |                                | County                                  | Richland                                                                            |               |
| complete, click the <b>Mark</b> | Clear                          |                                         |                                                                                     |               |
| Complete button.                |                                |                                         |                                                                                     |               |

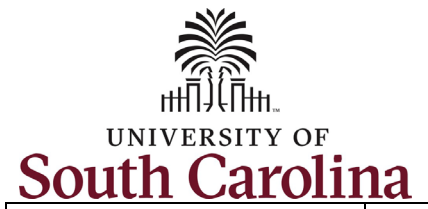

| Step 11: First Week Tasks –          | Test Employee                  |                                                                            |                      |
|--------------------------------------|--------------------------------|----------------------------------------------------------------------------|----------------------|
| Emergency Contacts                   | Research Associate             |                                                                            |                      |
| UofSC does not require               |                                |                                                                            |                      |
| Emergency Contact                    |                                |                                                                            | Mark Complete        |
| information for employees,           | ▶ Welcome                      | Task: First Week Tasks - Verify Information & Complete Self-Identification | - Emergency Contacts |
| but it is highly encouraged          | Complete                       |                                                                            |                      |
| that you provide at least one        | First Day Tasks                |                                                                            |                      |
| person to contact in the event       | In Progress                    | Add Emergency Contact                                                      |                      |
| of an emergency. Your                | First Week Tasks - Verify      |                                                                            |                      |
| supervisor, area HR Contact,         | Identification                 |                                                                            |                      |
| and UofSC Division of HR have        | • Visikou                      |                                                                            |                      |
| access to this information.          | Addresses Complete             |                                                                            |                      |
|                                      |                                |                                                                            |                      |
| Click the Add Emergency              | Emergency Contacts     Visited |                                                                            |                      |
| Contact button to add an             |                                | <u> </u>                                                                   |                      |
| entry. Enter the <b>Contact</b>      | Can                            | cel Emergency Contact                                                      | Save                 |
| Name of your Emergency               |                                |                                                                            |                      |
| Contact and select a                 |                                | *Contact Name Test Emergency Contact                                       |                      |
| Relationship from the drop-          |                                |                                                                            |                      |
| down menu.                           |                                | *Relationship Friend V                                                     |                      |
| Click the Add Address button         |                                | Preferred 🔤                                                                |                      |
| to provide an address for your       |                                |                                                                            |                      |
| Emergency Contact                    |                                | ddraaa                                                                     |                      |
|                                      | A                              | uuress                                                                     |                      |
| Click the Add Phone Number           |                                | No data exists.                                                            |                      |
| button to provide a good             |                                | Add Address                                                                |                      |
| contact number (this is the          |                                |                                                                            |                      |
| most important data point for        |                                |                                                                            |                      |
| an Emergency Contact).               | B                              | hone Numbers                                                               |                      |
| <u> </u>                             |                                |                                                                            |                      |
| Click the green <b>Save</b> button.  |                                | IND GATA EXISTS. AT least one phone number is required.                    |                      |
| You can enter a second               |                                | Add Phone Number                                                           |                      |
| Emergency Contact by clicking        |                                |                                                                            |                      |
| the + button, or click Mark          |                                |                                                                            |                      |
| <b>Complete</b> to finish this task. |                                |                                                                            |                      |

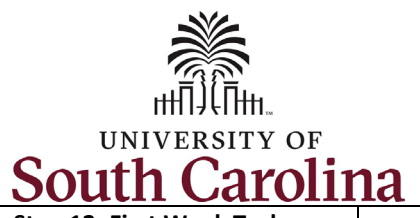

| Step 12: First Week Tasks –                                | Test                                            | Employee                                        |                    |                              |                               |               |          |        |
|------------------------------------------------------------|-------------------------------------------------|-------------------------------------------------|--------------------|------------------------------|-------------------------------|---------------|----------|--------|
| Degrees                                                    | Rese                                            | arch Associate                                  |                    |                              |                               |               |          |        |
| Your degree information will                               |                                                 |                                                 |                    |                              |                               | Mark Complete | Previous | Next > |
| automatically populate in<br>HCM from your <b>Pre-Hire</b> | Welcome     Complete                            | Task                                            | : First Week Task  | s - Verify Information & Com | plete Self-Identification - I | Degrees       |          |        |
| Tasks as entered in                                        | ▶ First Day<br>● In Progress                    | Tasks No d                                      | ata exists.        |                              |                               |               |          |        |
| was missing or incomplete<br>data entered in PeopleAdmin,  | First Wee<br>Informati<br>Identifica<br>Visited | k Tasks - Verify<br>on & Complete Self-<br>tion | dd                 |                              |                               |               |          |        |
| your degree will not feed into                             | Addre<br>© Compi                                | esses<br>lete                                   |                    |                              |                               |               |          |        |
| HCM.                                                       | Emerg<br>● Visited                              | gency Contacts                                  |                    |                              |                               |               |          |        |
| To add a degree, click the <b>Add</b> button.              | • Visited                                       | es<br>i                                         |                    |                              |                               |               |          |        |
| Complete all fields on the                                 | Cancel                                          |                                                 |                    | Degrees                      |                               |               |          | Save   |
| page by clicking the                                       | Cancer                                          |                                                 | "Date Acquired     | 3/19/2021                    |                               |               |          |        |
| associated lookup button                                   |                                                 |                                                 | *Degree            | lachelor of Science Q        |                               |               |          |        |
| (magnifying glass icon) to see                             |                                                 |                                                 | Major Code         | lursing Administration       |                               |               |          |        |
| valid options.                                             |                                                 |                                                 | *Status            | Active                       |                               |               |          |        |
|                                                            |                                                 |                                                 | Country            | Inited States                |                               |               |          |        |
| Note once you select a Major                               |                                                 |                                                 | State F            |                              |                               |               |          |        |
| Code and School Code the                                   |                                                 |                                                 | School Code        | 50100                        |                               |               |          |        |
| fields School Description and                              |                                                 |                                                 | School Description | Iorida Gateway College       |                               |               |          |        |
| Major Description fields                                   |                                                 |                                                 | Major Description  | lurcing Administration       |                               |               |          |        |
| default and are not editable.                              |                                                 |                                                 | Min C              | aursing Auministration       |                               |               |          |        |
|                                                            |                                                 |                                                 | Winor Code         | Q                            |                               |               |          |        |
| Click the <b>Graduated</b> toggle                          |                                                 |                                                 | Minor Description  | Y                            |                               |               |          |        |
| button to <b>Yes</b> and then click                        |                                                 |                                                 | Graduated          | 162                          |                               |               |          |        |
| the green <b>Save</b> button.                              |                                                 |                                                 |                    |                              |                               |               |          |        |
|                                                            |                                                 |                                                 |                    |                              | Mark                          | Complete      | s Next 3 | ·      |
| If you have another degree to                              |                                                 | Task: First Week Task                           | s - Verify Infor   | mation & Complete Self-      | Identification - Degrees      | 6             |          |        |
| add click the + button and                                 |                                                 |                                                 |                    | •                            | -                             |               |          |        |
| repeat the previous steps                                  |                                                 | +                                               |                    |                              |                               |               |          |        |
| Once all degrees are entered                               |                                                 | Degree                                          |                    | Major Code                   |                               | Edit/View     |          |        |
| click the Mark Complete                                    |                                                 | Bachelor of Science                             |                    | Nursing Administration       |                               | 5             |          |        |
| hutton                                                     |                                                 |                                                 |                    | . tarong rammor dubit        |                               | /             |          |        |
| button.                                                    |                                                 |                                                 |                    |                              |                               |               |          |        |

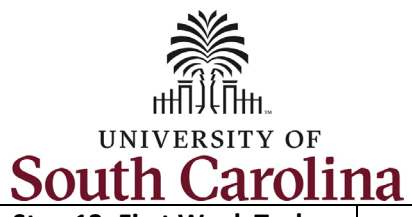

| Step 13: First Week Tasks –     | Test Employee                  |                                                                                                    |
|---------------------------------|--------------------------------|----------------------------------------------------------------------------------------------------|
| Ethnic Groups                   | Research Associate             |                                                                                                    |
|                                 |                                |                                                                                                    |
| Your Ethnic Group               |                                | Mark Complete  K Previous  Next >                                                                                                    |
| information will                |                                |                                                                                                    |
| automatically populate in       | Welcome                        | Task: First Week Tasks - Verify Information & Complete Self-Identification - Ethnic Groups                                                                                                    |
| HCM from your <b>Critical</b>   | Complete                       | 1) Are your Ulianania as Latina 2                                                                                                    |
| Information Task of             | First Day Tasks                |                                                                                                    |
| Information Task as             | In Progress                    | ⊖ Yes                                                                                                    |
| entered in PeopleAdmin.         | Eirat Maak Taaka Marifu        |                                                                                                    |
|                                 | ▲ Information & Complete Self- |                                                                                                    |
| If the data did not come        | Identification  Visited        | 2) What is your race? Select one or more.                                                                                                    |
| into HCM accurately or you      |                                | American Indian or Alaska Native                                                                                                    |
| need to make changes,           | Addresses                      | Z Asian                                                                                                    |
| click Yes or No for question    | Complete                       | Black or African American                                                                                                    |
| 1 and click as many options     | Emergency Contacts             | Native Hawaiian or Pacific Islander                                                                                                    |
| as applicable in question 2.    | Complete                       | □ White                                                                                                    |
|                                 | Damag                          |                                                                                                    |
| If you are uncertain what       | Complete                       |                                                                                                    |
| the question is acking or       |                                | Voluntary Self-Identification                                                                                                    |
| the question is asking of       | Ethnic Groups                  | The employer is subject to certain governmental recordkeeping and reporting requirements for the administration of civil rights laws and regulations. In order to comply with these laws, the employer invites employees to voluntarily self-identify their race or ethnicity. Submission of this information is voluntary and refusal to provide it will not subject |
| what specific answers           | Visited                        | you to any adverse treatment. The information obtained will be kept confidential and may only be used in accordance with the provisions of applicable laws, executive orders, and regulations including those that regulate the information to be summarized and reported to the federal government for civil rights enforcement. When reported data will not         |
| mean, click the applicable      | Disability                     | identify any specific individual.                                                                                                    |
| Explain link.                   | O Not Started                  | Save                                                                                                    |
|                                 |                                |                                                                                                    |
| Once all selections are         |                                |                                                                                                    |
| made click the green Save       |                                |                                                                                                    |
| button. Note for this step      |                                |                                                                                                    |
| clicking <b>Save</b> also marks |                                |                                                                                                    |
| the task as complete.           |                                |                                                                                                    |
|                                 |                                |                                                                                                    |
|                                 |                                |                                                                                                    |
|                                 |                                |                                                                                                    |
|                                 |                                |                                                                                                    |
|                                 |                                |                                                                                                    |

14

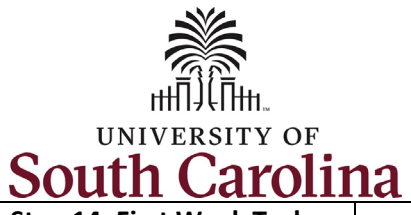

| lity Research Associate                                                                                                    |                                                                                                    |
|----------------------------------------------------------------------------------------------------|----------------------------------------------------------------------------------------------------|
| ection is voluntary.                                                                                                    | Mark Complete                                                                                                    |
| ection is voluntary.<br>Pelect to complete<br>ection, read all<br>mation provided and<br>the appropriate<br>toox for yourself.<br>you have provided<br>answer click the green<br>hit button. Note for<br>tep clicking the<br>hit button also marks<br>ask as complete. | Mark Compile       Mark Compile       Previous       Mark Compile         Task: First Week Tasks - Verify Information & Complete Self-Identification - Use Compilers Self-Use Distribution       Distribution       Distribution         First Compilers       Distribution       Distribution       D |

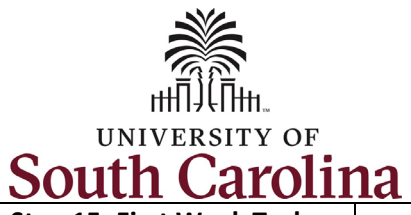

| Read all information provided on this page (not all definitions pictured in the screenshot) and make the screenshot) and make the screenshot with a screen scheen the screenshot the screenshot with a screen scheen the screen scheen the screen scheen the screen scheen the scheen the screen scheen the scheen the          | Step 15: First Week Tasks –<br>Veteran Status         | Test Employee<br>Research Associate                                                        |                                                                                                    |  |  |  |  |  |  |
|----------------------------------------------------------------------------------------------------|-------------------------------------------------------|--------------------------------------------------------------------------------------------|----------------------------------------------------------------------------------------------------|--|--|--|--|--|--|
| <ul> <li>Provided on this page (ndi all definitions pictured in the second provide data that a park of the transmission of the second provide data that a park of the transmission of the second provide data that the second provide data that a park of the transmission of the second provide data that the second provide data that the second provide data that the second provide data that the second provide data that the second provide data that the second provide data that the second provide data that the second provide data that the second provide data that the second provide data that the second provide data that the seco</li></ul> | Read all information                                  |                                                                                            | Mark Complete   K Previous  Next                                                                                                    |  |  |  |  |  |  |
| <pre>le screenshot) and make<br/>e applicable Self-<br/>entification election. If<br/>yplicable enter your<br/>illitary Discharge Date.<br/>nce you have entered<br/>pur information focus the<br/>een Submit button. Note<br/>icking the Submit buttons<br/>omarks this page as<br/>omplete.</pre>                                                                                                    | ovided on this page (not<br>I definitions pictured in | Welcome Complete                                                                           | An "Armed Forces service medal veteran" means a veteran who, while serving on active duty in the U.S. military, ground, naval or air service, participated in a United States military operation for which an Armed Forces service medal was awarded pursuant to Executive Order 12985. Protected veterans may have additional rights under USERRA - the Uniformed Services Employment and Reemployment Rights Act. In particular, if you were absent from employment in provide to perform service in the uniformed Service you may be entitled to be reemployed by your employee you may one absent from employed by your employee.                                                                                                    |  |  |  |  |  |  |
| Intraction election, if         policable enter your         litary Discharge Date.         ce you have entered         ur information click the         ere Submit button. Note:         ciking the Submit button         o marks this page as         mplete.         Ethnic Groups         Complete         Disability         Complete         Disability         O not Stared         Not Stared                                                                                                    | e screenshot) and make<br>e applicable <b>Self</b> -  | <ul> <li>First Day Tasks</li> <li>In Progress</li> </ul>                                   | certainty if not for the absence due to service. For more information, call the U.S. Department of Labor's Veterans Employment and Training Service (VETS), toll-free, at 1-866-4-USA-DOL.                                                                                                    |  |  |  |  |  |  |
| Addresses   or minormation click the   en Submit button. Note   cking the Submit button   so marks this page as   mplete.     Disability   e Complete   Disability   e Complete     Disability   e Complete     Disability   e Complete     Disability   e Complete     Disability   e Complete     Disability   e Complete     Disability   e Veteran Status   e Veteran Status   e V                                                                                                    | plicable enter your<br>ilitary Discharge Date.        | First Week Tasks - Verify<br>✓ Information & Complete Self-<br>Identification<br>● Visited | As a Government contractor subject to VEVRAA, we are required to submit a report to the United States Department of Labor each year identifying the number of our employees belonging to each specified "protected veteran" category. If you believe you belong to any of the categories of protected veterans listed above, please indicate by selecting the appropriate option below.  I belong to the following classifications of protected veterans (choose all that apply):                                                                                                    |  |  |  |  |  |  |
| au monimation click tife         een Submit button. Note         cking the Submit button         so marks this page as         mplete         Ethnic Groups         Complete         Disability         Complete         Disability         Complete         Disability         Complete         Disability         Complete         Disability         Not Stated         Not Stated                                                                                                    | nce you have entered                                  | Addresses<br>Complete                                                                      | <ul> <li>□ Disabled Veteran</li> <li>☑ Recently Separated Veteran</li> </ul>                                                                                                    |  |  |  |  |  |  |
| Degrees<br>o marks this page as<br>mplete.       Degrees<br>Complete         Ethnic Groups<br>Complete       Ethnic Groups<br>Complete         Disability<br>o Complete       Complete         Disability<br>o Veteran Status<br>o Visited       Disability<br>Summary<br>o Not Started                                                                                                    | een <b>Submit</b> button. Note                        | Emergency Contacts<br>Complete                                                             | Active Duty Wartime or Campaign Badge Veteran     Armed Forces Service Medal Veteran     O I am a protected veteran, but I choose not to self-identify the classifications to which I belong.                                                                                                    |  |  |  |  |  |  |
| Ethnic Groups<br>© Complete       Disability<br>© Complete         Disability<br>© Complete       Disability<br>© Complete         Veteran Status<br>© Visited       Veteran Status<br>© Visited         Summary<br>© Not Started       Not Started                                                                                                    | o marks this page as                                  | Degrees<br>Complete                                                                        | <ul> <li>○ I am NOT a protected veteran.</li> <li>○ I am NOT a veteran.</li> </ul>                                                                                                    |  |  |  |  |  |  |
| Disability       Complete         Veteran Status       If you are a disabled veteran it would assist us if you tell us whether there are accommodations we could make that would enable you to perform the essential functions of the job, including special equipment, changes in the physical layout of the job, changes in the way the job is customarily performed, provision of personal assistance services or other accommodations. You must contact your Division/Department HR contact to begin the interactive process and receive assistance in facilitating any needed accommodation. This information will assist us in making reasonable accommodations for your disability.         Summary       Not Started         The information you submit will be kept confidential, except that (i) supervisors and managers may be informed regarding restrictions on the work or duties of disabled veterans, and regarding necessary accommodations; (ii) first aid and safety personnel may be informed, when and to the extent appropriate, if you have a condition that might require emergency treatment, and (iii) Government officials engaged in enforcing laws administered by the Office of Federal Contract Compliance Programs, or enforcing the Americans with Disabilities                                                                                                    | complete.                                             | Ethnic Groups<br>© Complete                                                                | Military Discharge Date 01/01/2021                                                                                                    |  |  |  |  |  |  |
| Summary         The information you submit will be kept confidential, except that (i) supervisors and managers may be informed regarding restrictions on the work or duties of disabled veterans, and regarding necessary accommodations; (ii) first aid and safety personnel may be informed, when and to the extent appropriate, if you have a condition that might require emergency treatment, and (iiii) doverment officials engaged in enforcing laws administered by the Office of Federal Contract Compliance Programs, or enforcing the Americans with Disabilities Act, may be informed.                                                                                                    |                                                       | Disability<br>Complete<br>Veteran Status<br>Visited                                        | Reasonable Accommodation Notice<br>If you are a disabled veteran it would assist us if you tell us whether there are accommodations we could make that would enable you to perform the essential functions of the job,<br>including special equipment, changes in the physical layout of the job, changes in the way the job is customarily performed, provision of personal assistance services or other<br>accommodations. You must contact your Division/Department HR contact to begin the interactive process and receive assistance in facilitating any needed accommodation. This<br>information will assist us in making reasonable accommodations for your disability.<br>Submission of this information is voluntary and refusal to provide it will not subject you to any adverse treatment. The information provided will be used only in ways that are not<br>inconsistent with the Vietnam Era Veterans' Readjustment Assistance Act of 1974, as amended. |  |  |  |  |  |  |
|                                                                                                    |                                                       | Summary<br>O Not Started                                                                   | The information you submit will be kept confidential, except that (i) supervisors and managers may be informed regarding restrictions on the work or duties of disabled veterans, an regarding necessary accommodations; (ii) first aid and safety personnel may be informed, when and to the extent appropriate, if you have a condition that might require emergency treatment; and (iii) Government officials engaged in enforcing laws administered by the Office of Federal Contract Compliance Programs, or enforcing the Americans with Disabilitie Act, may be informed.                                                                                                    |  |  |  |  |  |  |
| Submit                                                                                                    |                                                       |                                                                                            | Submit                                                                                                    |  |  |  |  |  |  |

16

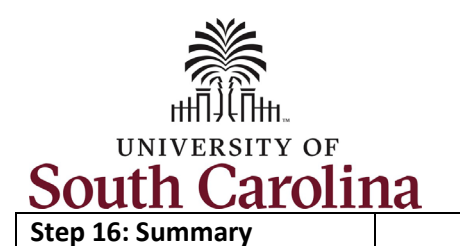

This page shows a summary view of all onboarding tasks along with their status, date completed and gives you the ability to Mark Complete any that you may have forgotten.

If your summary page looks like this screenshot with all statuses showing as **Complete**, you have finished onboarding!

Click the **Mark complete** button to finalize your onboarding. Upon marking all onboarding tasks as complete, you now see that your **Onboarding Activities** tile appears as completed!

| Exit                                           | UofSC Employ                                                              | ee Onboarding |                |          |               |                          |
|------------------------------------------------|---------------------------------------------------------------------------|---------------|----------------|----------|---------------|--------------------------|
| Test Employee<br>Research Associate            |                                                                           |               |                |          | Mark          | Complete <a>Complete</a> |
| Welcome<br>Complete                            | Task: Summary                                                             |               |                |          |               |                          |
| First Day Tasks<br>Complete                    | To finish the OnBoarding process, please select the Mark Complete button. |               |                |          |               |                          |
| First Wook Tasks Varify                        | Steps                                                                     |               |                |          |               | 14 r                     |
| Information & Complete Self-<br>Identification |                                                                           |               |                |          |               | ·                        |
| Complete                                       | Step                                                                      | Status        | Date Completed | Required | Mark Complete | Go to Step               |
| Summary                                        | Message from UofSC President and Instructions                             | Complete      | 03/18/2021     | No       | Completed     | Go to Step               |
|                                                | Direct Deposits - One minimum/required, three maximum                     | Complete      | 03/18/2021     | Yes      | Completed     | Go to Step               |
|                                                | Federal - W4                                                              | Complete      | 03/19/2021     | No       | Completed     | Go to Step               |
|                                                | State of SC - W4                                                          | Complete      | 03/19/2021     | No       | Completed     | Go to Step               |
|                                                | Security Awareness Training                                               | Complete      | 03/18/2021     | Yes      | Completed     | Go to Step               |
|                                                | Required Acknowledgements                                                 | Complete      | 03/18/2021     | Yes      | Completed     | Go to Step               |
|                                                | Benefits Enrollment Information                                           | Complete      | 03/18/2021     | No       | Completed     | Go to Step               |
|                                                | Entering Working Hours and Leave                                          | Complete      | 03/18/2021     | No       | Completed     | Go to Step               |
|                                                | Addresses                                                                 | Complete      | 03/18/2021     | No       | Completed     | Go to Step               |
|                                                | Emergency Contacts                                                        | Complete      | 03/19/2021     | No       | Completed     | Go to Step               |
|                                                | Degrees                                                                   | Complete      | 03/19/2021     | No       | Completed     | Go to Step               |
|                                                | Ethnic Groups                                                             | Complete      | 03/19/2021     | No       | Completed     | Go to Step               |
|                                                | Disability                                                                | Complete      | 03/19/2021     | No       | Completed     | Go to Step               |
|                                                | Veteran Status                                                            | Complete      | 03/19/2021     | No       | Completed     | Go to Step               |

University of South Carolina - Division of Human Resources Your First Day and First Week New Employee Onboarding Tasks in Employee Self-Service

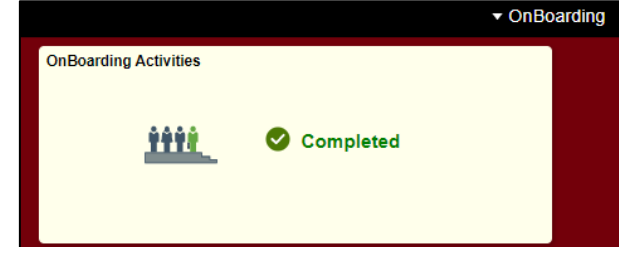

New Employee Onboarding in Employee Self-Service (HCM PeopleSoft)